Республиканское предприятие государственное праве на хозяйственного веления «Национальный центр общественного Министерства Республики здравоохранения» здравоохранения Казахстан информирует о том, что выдача свидетельств о повышении квалификации и сертификационных курсов отрасли здравоохранения будет осуществляться через государственный портал https://elicense.kz/?lang=ru электронного лицензирования Республики Казахстан. Инструкция ниже.

## Инструкция как скачать свидетельство о повышении квалификации

Для этого вам необходимо:

- 1. На странице <u>https://elicense.kz/?lang=ru</u> электронного лицензирования Республики Казахстан сделать регистрацию.
- 2. Выбрать услугу Выдача документов о прохождении повышения квалификации и сертификационных курсов кадров здравоохранения
- 3. Далее нужно нажать заказать услугу онлайн

| KZ RU EN                                                                                                    | Перейти в                                                              | режим для слабовидящих                           | п                                                                                | АБДУЛЛИНА ЖУПАР<br>ХАЙРАТОВНА ↓                                        |            |
|----------------------------------------------------------------------------------------------------|------------------------------------------------------------------------|--------------------------------------------------|----------------------------------------------------------------------------------|------------------------------------------------------------------------|------------|
| <b>e</b> olicense                                                                                                    | лектронное лицензирование<br>еспублики Казахстан                       | Единый<br>контакт-<br>центр                      | 1414 Для Казахст<br>(Звонок бес<br>+7(7172)- Для зарубеж<br>906-984 (бесплатно ч | гана<br>платный)<br>ных звонков<br>ерез интернет)<br>ОБРАТНАЯ<br>СВЯЗЬ |            |
| поиск услуг Q                                                                                                    | помощь с                                                               | ПОРТАЛЕ                                          | ПОИСК РД                                                                         | ЛИЧНЫЙ КАБИНЕТ 🗼                                                       |            |
| ГЛАВНАЯ/ЗДРАВООХРАНЕНИЕ → ПАСІ                                                                                                    | ОРТ УСЛУГИ                                                             |                                                  |                                                                                  |                                                                        |            |
| Выдача документов о прохо                                                                                                    | ждении повышения квалифика                                             | ции и сертификационн                             | ных курсов кадров о                                                              | грасли здравоохранения                                                 |            |
| Получатели услуги<br>Физическое лицо<br>Индивидуальный предприниматель                                                                      | ←                                                                      |                                                  | Заказать усл                                                                     | угу онлайн (для ФЛ)                                                    |            |
| Государственный орган<br>Министерство здравоохранения Респу<br>Казахстан                                                                    | Для подачи заявления тре<br>ілики<br>Для физических лиц                | буются следующие документ                        | ы                                                                                |                                                                        |            |
| Стоимость услуги<br>Выдается бесплатно                                                                                                    | Для индивидуальных пр<br>Для физических лиц<br>1. Заявление в форме аг | эедпринимателей<br>Тектронного документа, удосто | реренного ЭЦП услугополуч                                                        | ателя (формируется электронно)                                         |            |
| Срок оказания услуги<br>1 рабочий день<br>                                                                                                  | (обязательно)<br>Для индивидуальных                                    | предпринимателей                                 | , <u></u> , <u></u> _, <u>,</u> , ,                                              | (* -tt-) (* -tt-)                                                      |            |
| Наименование услуги согласно РГУ<br>Выдача документов о прохождении<br>повышения квалификации и переподги<br>кадров отрасли здравоохранения | <ol> <li>Заявление в форме эл<br/>(обязательно)</li> </ol>             | ектронного документа, удосто                     | эверенного ЭЦП услугополуч                                                       | ателя (формируется электронно)                                         |            |
| Нормативно-правовые акты<br>Правила оказания государственной ус                                                                             | IYIM                                                                   |                                                  |                                                                                  | Yes                                                                    | я могу Вам |

4. В поиске выбрать: <u>г. Астана,</u> Республиканское государственное предприятие на праве хозяйственного ведения «Национальный центр общественного здравоохранения» Министерства здравоохранения Республики Казахстан

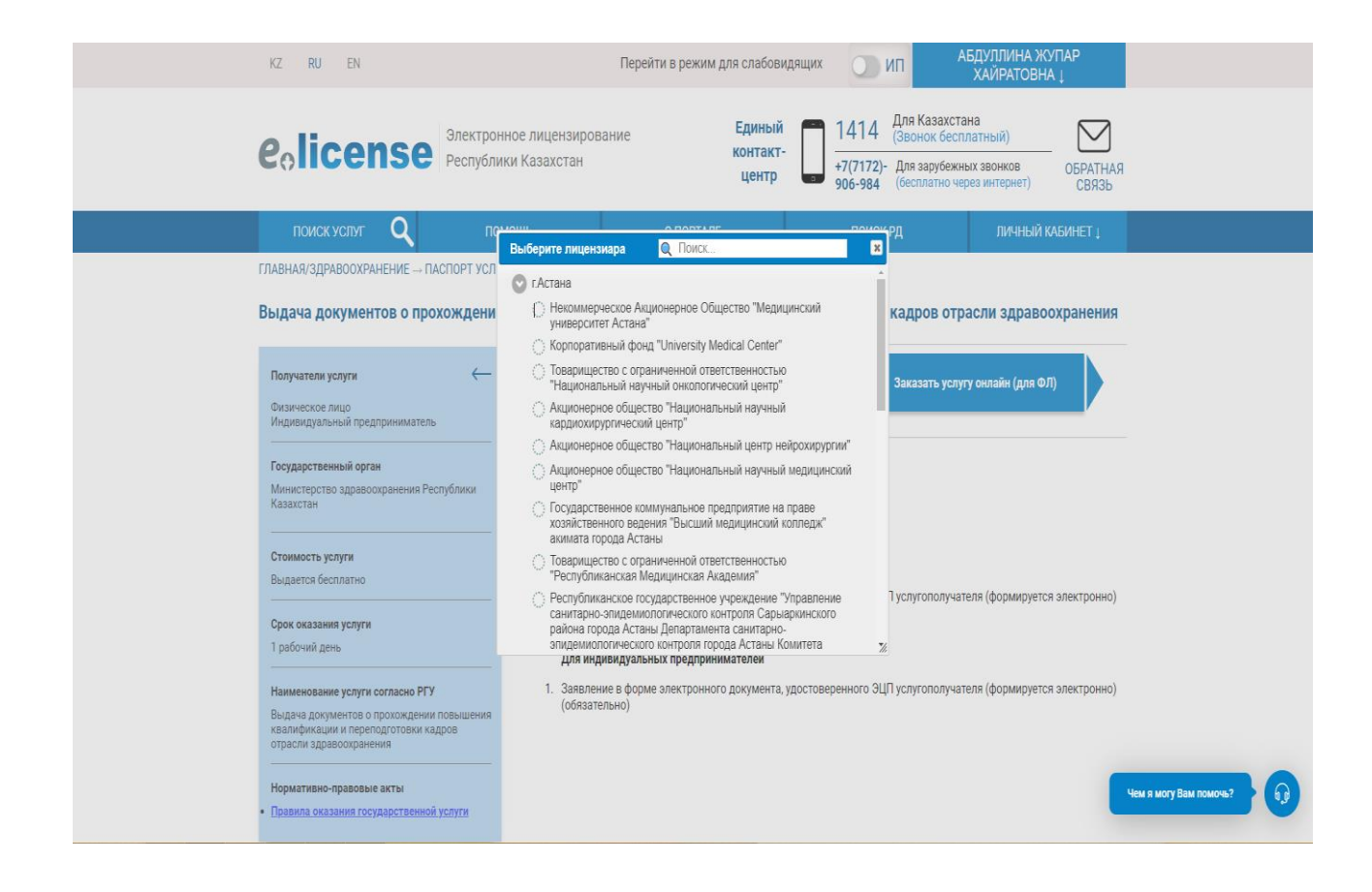

#### 5.Заполнить данные

| поиск услуг Q                | ПОМОЩЬ             | О ПОРТАЛЕ                    | ПОИСК РД                 | ЛИЧНЫЙ КАБИНЕТ 🗼  |
|------------------------------|--------------------|------------------------------|--------------------------|-------------------|
| АВНАЯ → ПОДАЧА ЗАЯВЛЕНИЯ     |                    |                              |                          |                   |
| Выдача документов о про      | хождении повышения | квалификации и сертификацион | ных курсов кадров отрасл | и здравоохранения |
| Данные по заявке             |                    |                              | 21 11 1                  |                   |
| Номер заявления*:            |                    |                              |                          |                   |
| KZ54RYS00469364              |                    |                              |                          |                   |
| Дата создания*:              |                    |                              |                          |                   |
| 30.10.2023                   |                    |                              |                          |                   |
| Основные сведения персоны    |                    |                              |                          |                   |
| иин*:                        |                    |                              |                          |                   |
|                              |                    |                              |                          |                   |
| Фамилия:                     |                    |                              |                          |                   |
| АБДУЛЛИНА                    |                    |                              |                          |                   |
| Имя:                         |                    |                              |                          |                   |
| ЖУПАР                        |                    |                              |                          |                   |
| Отчество:                    |                    |                              |                          |                   |
| ХАЙРАТОВНА                   |                    |                              |                          |                   |
| Сведения о документе, удосто | оверяющем личность |                              |                          |                   |
| Тип документа удостоверяющег | го личность*:      |                              |                          |                   |
| УДОСТОВЕРЕНИЕ РК             |                    |                              |                          |                   |
| Номер*:                      |                    |                              |                          |                   |
|                              |                    |                              |                          |                   |
| Серия:                       |                    |                              |                          |                   |
|                              |                    |                              |                          |                   |
| Дата выдачи*:                |                    |                              |                          |                   |
| 04.06.2020                   |                    |                              |                          |                   |
| Дата окончания:              |                    |                              |                          |                   |
|                              |                    |                              |                          |                   |

6.Заполните данные

| Para au ranuutu                   |                        |             |             |                        |
|-----------------------------------|------------------------|-------------|-------------|------------------------|
| дата выдачи~:                     |                        |             |             |                        |
| 04.00.2020                        |                        |             |             |                        |
| Дата окончания:                   |                        | <br>        |             | _                      |
| 03.06.2030                        |                        |             |             |                        |
| Орган выдачи*:                    |                        |             |             |                        |
| МИНИСТЕРСТВО ВНУТРЕННИХ ДЕЛ РК    |                        |             |             |                        |
| Адрес                             |                        |             |             |                        |
| Почтовый индекс*:                 |                        |             |             |                        |
|                                   |                        |             |             |                        |
| Страна/Область/Район/Населенный г | 1VHKT*!                |             |             |                        |
| г.Астана, район "Сарыарка"        | ,,                     |             |             |                        |
| Haanauua unuuu uku                |                        |             |             |                        |
| лазвание улицы :<br>УЛИЦА         |                        |             |             |                        |
|                                   |                        |             |             |                        |
| Номер дома/здания*:               |                        |             |             | _                      |
|                                   |                        |             |             |                        |
| Индекс дома:                      |                        |             |             |                        |
|                                   |                        |             |             |                        |
| Номер квартиры/офиса:             |                        |             |             |                        |
|                                   |                        |             |             |                        |
| Номера телефонов*:                |                        |             |             |                        |
|                                   |                        |             |             |                        |
| Номера факсов:                    |                        |             |             |                        |
|                                   |                        |             |             |                        |
|                                   |                        |             |             |                        |
|                                   |                        | Сохранить Д | алее Отмена |                        |
| лебный кабинет                    | Меры антикоррупционной |             |             | Ven a wory Bay powoul2 |
| дооный каомног                    |                        |             |             |                        |

# 6. Заполните данные.

| ыная → подача заявления                                                                        |                     |        |         |         |   |                        |   |   |
|------------------------------------------------------------------------------------------------|---------------------|--------|---------|---------|---|------------------------|---|---|
| Выдача документов о прохождении повышения квалификации и сертификацион<br>Заполнения заявления | ных курсов кадров с | трасли | здравоо | кранени | я |                        |   |   |
| зыхолной локумент*:                                                                            |                     |        |         |         |   |                        |   |   |
| Свидетельство о сертификационном курсе                                                         |                     |        |         |         |   | ~                      |   |   |
| Место работы медицинского работника*:                                                          |                     |        |         |         |   | 1                      |   |   |
| ао ннмц                                                                                        |                     |        |         |         |   |                        |   |   |
| Должность*:                                                                                    |                     |        |         |         |   |                        |   |   |
| Врач                                                                                           |                     |        |         |         |   |                        |   |   |
| Специальность по диплому медицинского работника*:                                              |                     |        |         |         |   |                        |   |   |
| Травматология-ортопедия (камбустиология) (взрослая, детская)                                   |                     |        |         |         |   | ~                      |   |   |
| Контакты, сотовый телефон*:                                                                    |                     |        |         |         |   |                        |   |   |
| 8777-888-88-88                                                                                 |                     |        |         |         |   |                        |   |   |
| Электронный адрес*:                                                                            |                     |        |         |         |   |                        |   |   |
| ddd@mail.ru                                                                                    |                     |        |         |         |   |                        |   |   |
| Вид обучения*:                                                                                 |                     |        |         |         |   |                        |   |   |
| Сертификационный курс                                                                          |                     |        |         |         |   |                        |   |   |
| Гема цикла повышения квалификации*:                                                            |                     |        |         |         |   |                        |   |   |
| клиническая психология                                                                         |                     |        |         |         |   |                        |   |   |
| Период проведения цикла повышения квалификации с:*:                                            |                     |        |         |         |   |                        |   |   |
| 15.10.2023                                                                                     |                     |        |         |         |   | 9                      |   |   |
| Период проведения цикла повышения квалификации по:*:                                           |                     |        |         |         |   |                        |   |   |
| 30.10.2023                                                                                     |                     |        |         |         |   | ٩                      |   |   |
| Количество часов*:                                                                             |                     |        |         |         |   |                        |   |   |
| 140                                                                                            |                     |        |         |         |   |                        |   |   |
| Форма обучения:                                                                                |                     |        |         |         |   |                        | _ |   |
| оплата по договору с медицинской организацией                                                  |                     |        |         |         |   | Чем я могу Вам помочь? | 6 | 9 |
|                                                                                                |                     |        |         |         |   |                        |   | 1 |

## 7.Заполните данные.

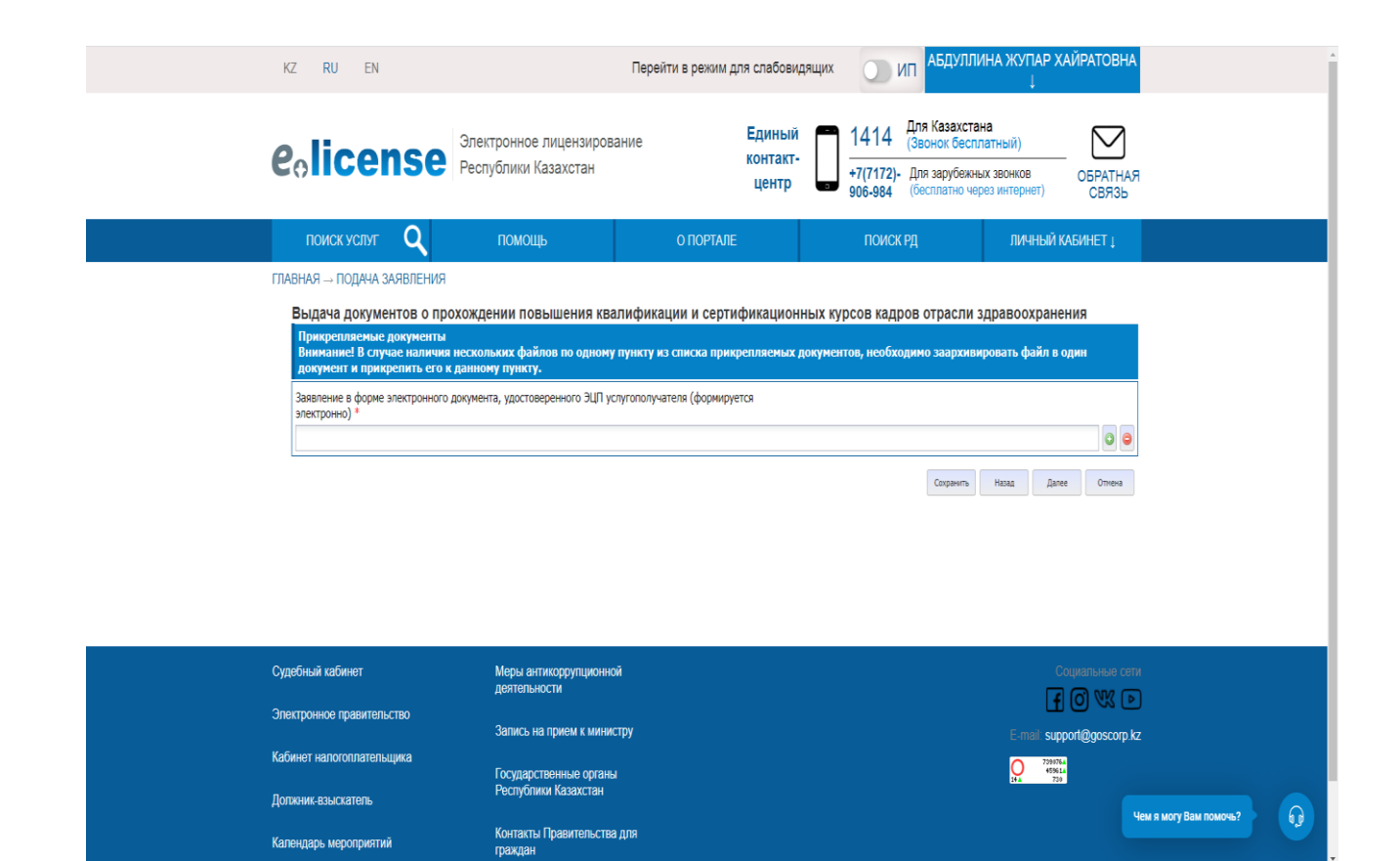

### 8 Прикрепите документ.

| <b>e</b> elicense                                                                                                    | Электронное лицензирование<br>Республики Казахстан                                                                                           | Единый<br>контакт-<br>центр                                                                                  | 1414 Для Казахстана<br>(Звонок бесплатный)<br>+7(7172)- Для зарубежных звонков<br>906-984 (бесплатно через интерне | ОБРАТНАЯ<br>т) СВЯЗЪ                         |
|----------------------------------------------------------------------------------------------------|----------------------------------------------------------------------------------------------------|----------------------------------------------------------------------------------------------------|----------------------------------------------------------------------------------------------------|----------------------------------------------|
| поиск услуг Q                                                                                                    | помощь                                                                                                    | О ПОРТАЛЕ                                                                                                    | ПОИСК РД ЛИЧН                                                                                                    | НЫЙ КАБИНЕТ ↓                                |
|                                                                                                    | ГЛАВНАЯ                                                                                                    | І → ПОДАЧА ЗАЯВЛЕНИЯ                                                                                         |                                                                                                    |                                              |
| Внимание! Нажав кнопку "Подли<br>проект ответа. В случае необход<br>истории браузера(кэш, куки) и по<br>Скачать заявление | Подписание заявления<br>сать", Вы подтверждаете достовернос<br>имости Вы также можете вернуться и<br>гробуйте заново, либо обратиться в техн | я электронно-цифров<br>ть указанных Вами сведени<br>откорректировать данные. Г<br>ическую поддержку портала. | ой подписью<br>й. Перед подписанием Вы можете проси<br>Іри возникновении ошибки, очистите сол                      | мотреть и проверить<br>краненные данные в    |
|                                                                                                    | QR-код                                                                                                    | ЭЦП                                                                                                    |                                                                                                    |                                              |
|                                                                                                    | Выбр                                                                                                    | рать сертификат                                                                                              |                                                                                                    |                                              |
|                                                                                                    | Назад                                                                                                    | Отме                                                                                                    | на                                                                                                    |                                              |
| Судебный кабинет<br>Эпектронное правительство                                                                             | Меры антикоррупционной<br>деятельности<br>Записъ на помем к министту                                                                         |                                                                                                    | E mi                                                                                                    | Социальные<br>То О ХХ Чем я могу Вам помочь? |

9. Выберите ЭЦП

При возникновение вопросов по порталу elicense.kz. Просим связаться по данным контактам: +7 702 788 7190; +7 701 909 3319.